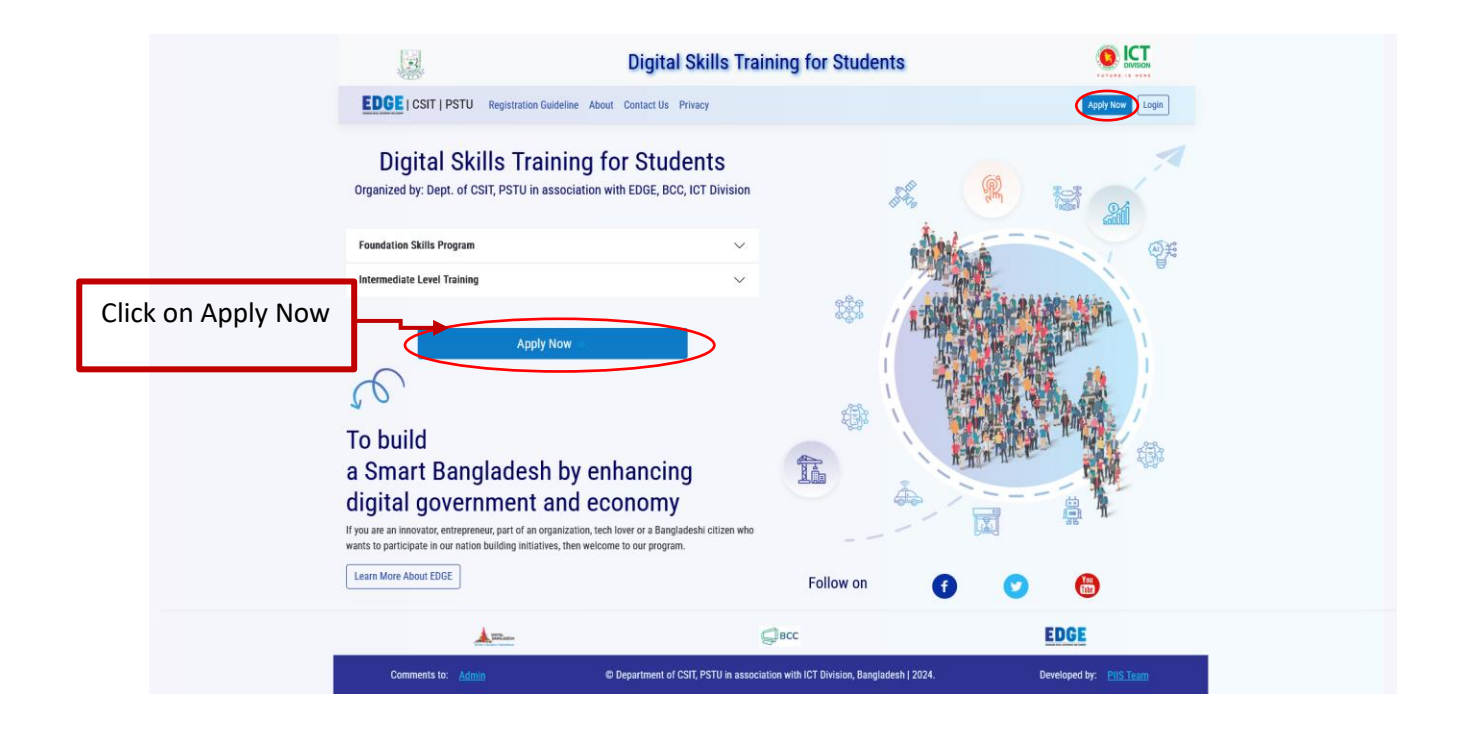

|                                                                                                    | Digital                                                                                                    | Skills Training for Stude                                                                                                    | ents                                       |                         |
|----------------------------------------------------------------------------------------------------|----------------------------------------------------------------------------------------------------|----------------------------------------------------------------------------------------------------|--------------------------------------------|-------------------------|
| EDGE   CSIT   PSTU                                                                                                   | J Registration Guideline About Contact Us F                                                                                                    | Privacy                                                                                                    |                                            | Apply Now Login         |
|                                                                                                    | A                                                                                                    | Applicant Registration                                                                                                    |                                            |                         |
| Eligibility Criteria for<br>• Foundation Skills Progra<br>• Intermediate level trainin<br>• Advanced level training: | Trainees:<br>am: Candidates below 35 years of age who complete<br>ng: Candidates under 35 years of age who are either<br>Candidates below 35 years of age with foundationa | ed their higher secondary education.<br>renrolled in or have completed their tertiary ed<br>I skills in IT and a background in science and e | lucation in any discipline.<br>ngineering. |                         |
| Click on Regist                                                                                                    | er as                                                                                                    | Register as a Trainee                                                                                                    |                                            |                         |
| a Trainee butto                                                                                                    | on                                                                                                    |                                                                                                    |                                            |                         |
|                                                                                                    |                                                                                                    |                                                                                                    |                                            |                         |
|                                                                                                    |                                                                                                    |                                                                                                    |                                            |                         |
|                                                                                                    |                                                                                                    |                                                                                                    |                                            |                         |
|                                                                                                    |                                                                                                    |                                                                                                    |                                            |                         |
|                                                                                                    |                                                                                                    |                                                                                                    |                                            |                         |
|                                                                                                    | Tenhans                                                                                                    | ВСС                                                                                                    |                                            | EDGE                    |
| Comments to: Adr                                                                                                    | min © Department of C                                                                                                    | SIT, PSTU in association with ICT Division, Ban                                                                                              | gladesh   2024.                            | Developed by: PIIS Team |

|              | 3                                         | Digital Skills Training for Students                                    |                        |
|--------------|-------------------------------------------|-------------------------------------------------------------------------|------------------------|
|              | EDGE   CSIT   PSTU Registration Guideline | e About Contact Us Privacy Dashboard                                    | Hello sysadmin! Logout |
|              |                                           | Trainee Registration Form<br>[Please provide all information correctly] |                        |
|              |                                           | Academic Information                                                    |                        |
|              |                                           | Last Attended University                                                |                        |
| Fill all req | uired information                         | Patuakhali Science and Technology University                            |                        |
|              |                                           | Level of Education                                                      |                        |
|              |                                           | Undergraduate                                                           |                        |
|              |                                           | Latest Degree/Educational Qualification                                 |                        |
|              |                                           | B.Sc.Engg. (CSE)                                                        |                        |
|              |                                           | Subject/Diploma/Group                                                   |                        |
|              |                                           | Computer Science and Engineering                                        |                        |
|              |                                           | Name of Dept./Faculty/Institute                                         |                        |
|              |                                           | Faculty of CSE                                                          |                        |
|              |                                           | Location (District of Dept./Faculty/Institute)                          |                        |
|              |                                           | Patuakhali                                                              |                        |
|              |                                           | Academic Session                                                        |                        |
|              |                                           | 2016-2017                                                               |                        |
|              |                                           | Student Registration No.                                                |                        |
|              |                                           | 06530                                                                   |                        |
|              |                                           | Academic/Student ID                                                     |                        |
|              |                                           | 1602038                                                                 |                        |
|              |                                           | Current Level of Degree Completion                                      |                        |
|              |                                           | Level-4 Semester-II                                                     |                        |
|              |                                           | Preferred Training Center                                               |                        |
|              |                                           | Patuakhali Science and Technology University                            |                        |
|              |                                           | Preferred Training Course                                               |                        |
| Click Contin | ue to Next button                         | ECIT-102NET Programming with C# [Intermediate]                          |                        |
|              |                                           | I have a Lapton or portable PC.                                         |                        |
|              |                                           |                                                                         |                        |
|              |                                           | Continue to Next                                                        |                        |
|              | <b>Without</b>                            | Continue to Next                                                        | EDGE                   |

|              |                                           | Digital Skills Training for Students                                                                                 |                         |
|--------------|-------------------------------------------|----------------------------------------------------------------------------------------------------|-------------------------|
|              | EDGE   CSIT   PSTU Registration Guideline | About Contact Us Privacy Dashboard                                                                                   | Hello sysadmin! Logout  |
|              |                                           | Applicant's Detail Information                                                                                       |                         |
|              |                                           | 9                                                                                                    |                         |
| Provide Nar  | ne. DOB. NID and                          | Applicant's Photo [2.00 cm × 2.00 cm]<br>Browse Untitled.jpg                                                         |                         |
| Othor infor  | mation correctly                          | Trainee Name                                                                                                    |                         |
|              | nation confectly                          | Date of Birth                                                                                                    |                         |
| N.B. From c  | one NID, only one                         | Select Gender                                                                                                    |                         |
|              | stration can be                           | Male Nationality                                                                                                    |                         |
| course regis |                                           | Bangladeshi                                                                                                    |                         |
| completed.   |                                           | 1234567891                                                                                                    |                         |
|              |                                           | Father's Name<br>MR. OPQRS TUVW XYZ                                                                                  |                         |
|              |                                           | Mother's Name                                                                                                    |                         |
|              |                                           | Religious Status                                                                                                    |                         |
|              |                                           | Islam                                                                                                    |                         |
|              |                                           | Permanent Address                                                                                                    |                         |
|              |                                           | Division<br>Sylhet                                                                                                   |                         |
|              |                                           | District                                                                                                    |                         |
|              |                                           | P.S./Upazila                                                                                                    |                         |
|              |                                           | Sunamganj Sadar<br>Post Office                                                                                       |                         |
|              |                                           | Manarat<br>Post Code                                                                                                 |                         |
|              |                                           | 3145                                                                                                    |                         |
|              |                                           | Village/Road/Area<br>East Non West Zone, Upper <u>Leaver</u>                                                         |                         |
|              |                                           | Present Address                                                                                                    |                         |
|              |                                           | Division<br>Barishal                                                                                                 |                         |
|              |                                           | District<br>Patuakhali                                                                                               |                         |
|              |                                           | P.S./Upazila                                                                                                    |                         |
|              |                                           | Post Office                                                                                                    |                         |
|              |                                           | Dumki<br>Post Code                                                                                                   |                         |
|              |                                           | 8602<br>Village/Road/Area                                                                                            |                         |
|              |                                           | 123/A, Bangabandhu Sheikh Mujibur Rahman Hall, PSTU                                                                  |                         |
|              |                                           | Contact Details                                                                                                    |                         |
|              |                                           | Email Address                                                                                                    |                         |
|              |                                           | Mobile/Contact No.                                                                                                   |                         |
|              |                                           | 015123456789<br>Emergency (Guardian's) Contact No.                                                                   |                         |
|              |                                           | 018987654321<br>Linkedin Profile Link (If anv)                                                                       |                         |
|              |                                           | https://www.linkedin.com/in/farzinmukit/                                                                             |                         |
|              |                                           | https://github.com/DocFinity                                                                                         |                         |
|              |                                           | Freelancing Platform Account Link (If any)<br>https://www.upwork.com/freelancers/~011faa39db976b7ed4                 |                         |
| Read the Ter | ms and Tick on                            | Previous Experience/Interest in IT (If any) N/A                                                                      |                         |
| agreement.   | then submit the                           |                                                                                                    |                         |
| application  |                                           | I read the <u>Privacy &amp; Terms</u> of the training program and<br>declared that all above information is correct. |                         |
| -pp.ication  |                                           | Submit Application                                                                                                   |                         |
|              |                                           | Presidente Pane                                                                                                    |                         |
|              | THE ACC                                   | Дівсс                                                                                                    | EDGE                    |
|              | Comments to: Admin                        | © Department of CSIT PSTII in association with ICT Division Randadeak (2024                                          | Developed by: DIIS Team |

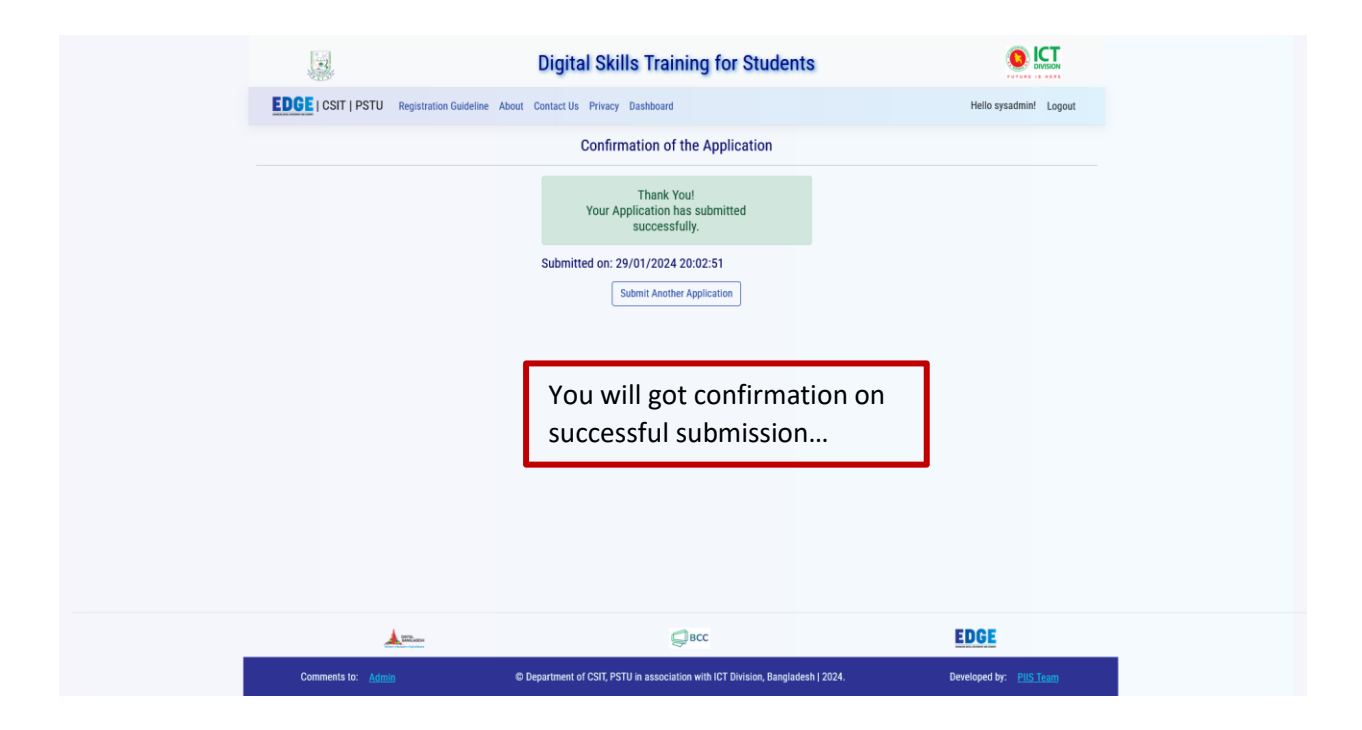